# 天巡系统净地备案模块操作手册

2024年6月

#### 一、数据准备

1. 先把数据打包成一个 zip 包, 包里放一个 shp 文件, shp 文件里面关联的数据如下所示:

| n       | D                   | C      | D       | L      | Г      | 6       | н        | T      | J        | Δ        | L    | п    | 14    | U      | r    | ų.     | Л      | 5     | 1     | U   |
|---------|---------------------|--------|---------|--------|--------|---------|----------|--------|----------|----------|------|------|-------|--------|------|--------|--------|-------|-------|-----|
| f_sjxzq | f_xzqdm f           | _xjxzq | f_zdbsm | f_zdz1 | f_jyfs | f_zdzmj | f_zdbh   | f_tdyt | f_shcsj  | f_jdhcyj |      |      |       |        |      |        |        |       |       |     |
| 怀化市     | 430104 {            | 岳麓区    | 35094   | 会同县连   | し挂牌    | 205057  | 2023挂04  | 工业用地   | 2023-02- | 1宗地面积大   | ,提供的 | 照片只拍 | 摄了局部, | 不符合要求; | 3. h | 人影像上看宗 | (地内有建) | 筑和大片标 | 村地,未完 | 成平整 |
| 郴州市     | 430104 {            | 玉麓区    | 35286   | 桂东县普   | 5挂牌    | 4194    | GD2023GF | (公用设施  | 2023-03  | -从卫星影像   | 上看宗地 | 内有建筑 |       |        |      |        |        |       |       |     |
| 怀化市     | 430104 <del>{</del> | 岳麓区    | 35250   | 桂花园乡   | (挂牌    | 230073  | 8 怀化市洪   | 江业用地   | 2023-03  | -从卫星影像   | 上看宗地 | 内有建筑 |       |        |      |        |        |       |       |     |
|         |                     |        |         |        |        |         |          |        |          |          |      |      |       |        |      |        |        |       |       |     |

f\_zdbsm (宗地标识码)关联的空间单元数据。

注意: shp 里的字段类型要全部是字符类型, 要不然会导入失败

#### 二、任务创建

#### 1.用配置好的净地供应专项模板创建任务。

| 🔇 天巡工作台                                                                  |                                                                    |                              | 🧑 #1                                                                |
|--------------------------------------------------------------------------|--------------------------------------------------------------------|------------------------------|---------------------------------------------------------------------|
| 首页<br>模版<br>任务                                                           | 全部 湖南省法建造商上屋 湖南省地质文書映書 业务应用1<br><br>任务状态 全部 未开始 进行中 施束             | 国土公问规划要点区域监测预整               | <ul> <li>2 清澈入任労名称</li> <li>新設任労</li> <li>野新时</li> <li>同</li> </ul> |
| <b>成果</b><br>成果统计<br>任务成果<br>隨手拍成果                                       | 任务权限 222 我创建的任务 我觉得的任务 我就是他的任务 我就是他的任务 医小脑骨骨 化合物化合成 原来 医生物学 (1999) | <b>用置土地01</b><br>用面 ( 和面示面 ) | <b>自動 冷地 都奈下发2</b>                                                  |
| 团队                                                                       | 0.3<br>紀比时间: 长期任务                                                  | 0/7                          | 2/3<br>起止时间: 长期任务                                                   |
| 🔀 天巡工作台                                                                  |                                                                    |                              |                                                                     |
| ① 首页                                                                     | < 创建任务                                                             |                              |                                                                     |
| DB 模板                                                                    |                                                                    |                              | 0                                                                   |
| ■ 任务                                                                     | 任务类型                                                               | 选择模板                         | 基本信息                                                                |
| <ul> <li>○ 成果<br/>成果拆计<br/>任务成果</li> <li>随手扣成果</li> <li>④ 即時通</li> </ul> | 提示: 设置模拟<br>文计模拟 201%版<br>净地供应专项调查<br>问题土地调查                       | 预速效单<br>                     |                                                                     |
|                                                                          |                                                                    | F-#                          |                                                                     |

|                     | 任务类型               | 洗择模板  |                | 基本信息                 |  |
|---------------------|--------------------|-------|----------------|----------------------|--|
| 2                   |                    |       |                |                      |  |
| 、 设置任务名利<br>・ バタクわ、 | R、业务分组、任务类型等基本信息   |       | * /742 15-42.  | Den                  |  |
| 11744               | 行北田主               | 4/15  | 1175/2500      | 622538               |  |
| *业务分组:              | 净地现场调查             |       | * 任务模式 🕑       | ● 下发模式 ○ 领取模式        |  |
| 任务来源:               | 请输入任务未愿。如:湖南省自然资源厅 | 0/15  | *数据类型:         | ○ 点状数据 ○ 线状数据 ● 面状数据 |  |
| 任务描述:               | 请输入要求              |       | *是否允许<br>新增图斑: | ○ 是 ● 否              |  |
|                     |                    | 0/200 | *是否审核:         | ● 是 ○ 否              |  |
| *起止时间:              | □ 开始日期 至 结束日期 ☑ 长期 |       | 归类字段:          | 请选择                  |  |
| *任务范围:              | ◎ 首素成              |       | 轨迹记录:          |                      |  |
|                     |                    |       | 成果复用:          |                      |  |
|                     |                    |       |                |                      |  |
|                     |                    |       |                |                      |  |
|                     |                    |       |                |                      |  |

- 2.导入任务
  - (1) 进入自己创建的任务导入数据

| 天巡工作台  | 净地备案                                                             | 🗾 运用工作台 | 🧑 📾 |
|--------|------------------------------------------------------------------|---------|-----|
| 任务概范   | 数据上传 上传日志                                                        |         |     |
| 任务管理 へ |                                                                  |         |     |
| 任务上传   | 任務名称: 浄地編集<br>文件指式: O SHP ○ TXT                                  |         |     |
| 任务分发   | 入库方式:                                                            |         |     |
| 任务台账   | 國城聖合分析: • - 吾 · 是                                                |         |     |
| 密料管理 ~ | 数据上传: 通顺文件                                                       |         |     |
| 成果管理   | 注意事项<br>1、坐标要求: 空间参考必须为CGCS2000地理坐标系<br>2、10地理必须开始全国市场上标合地型计会计文件 |         |     |
| 成员管理   |                                                                  |         |     |
| 统计分析   |                                                                  |         |     |
| 即时通讯,  |                                                                  |         |     |
| 业会工具   |                                                                  |         |     |

#### (2)把 shp 里的字段映射到模板字段里

| 룩 | 模板字段    | 图层字段       | 字段填充 |  |
|---|---------|------------|------|--|
|   | 图斑编号*   | DZJGH      | ~    |  |
|   | 图斑名称    | 请选择        | .~   |  |
|   | 行政区代码*  | f_xzqdm    | v    |  |
|   | 行政区名称*  | f_xjxzq    | 0    |  |
|   | 图斑面积(亩) | Shape_Area | ×    |  |

取消

提交

| 产样又以为 | 小亚洋    |         |      |  |
|-------|--------|---------|------|--|
| 序号    | 模板字段   | 图层字段    | 字段填充 |  |
| 6     | 净地核查时间 | f_shcsj | ~    |  |
| 7     | 市级行政区  | f_sjxzq | ~    |  |
| 8     | 土地用途   | f_tdyt  | ~    |  |
| 9     | 县级行政区  | f_xjxzq | ~    |  |
| 10    | 宗地编号   | f_zdbh  | ~    |  |

默认字段说明: 自定义:用户可输入具体文本作为对应模板字段的值; 自增: 对应模板字段值由数值1开始递增;

| 取消 促父 | 取消 | 提交 |
|-------|----|----|
|-------|----|----|

取消

提交

| 字段映射 | 村选择         |          |      |  |
|------|-------------|----------|------|--|
| 序号   | 模板字段        | 图层字段     | 字段填充 |  |
| 12   | 备注          | BZ       | ×    |  |
| 13   | 净地核查意见      | f_jdhcyj | ~    |  |
| 14   | 交易方式        | f_jyfs   | ~    |  |
| 15   | 宗地坐落        | f_zdzl   | ~    |  |
| 16   | 宗地总面积 (平方米) | f_zdzmj  | ~    |  |

<mark>默认字段说明:</mark> 自定义:用户可输入具体文本作为对应模板字段的值; 自增:对应模板字段值由数值1开始递增;

🗠 返回工作台 \, 👰 後胜 天巡工作台 净地备案 任务概范 数据上传 上传日志 任务管理 日志名称 上传总数 成功数 失败数 RETEX 图现重复率 操作 任务上传 净地备案-数据导入日志-2024-06-19 16:48:10 3 3 0 0 任务分发 宣若详情 任务台账 资料管理 成果管理

## 3.任务分发

(1) 添加成员

#### 在成员管理里添加作业员

| 天巡工作台       |         |            |    |         |            |                    | 闲置土地                   |                  |                  |                |                  | <mark>~</mark> 返回       | Iffa 🥊     | (88±       |
|-------------|---------|------------|----|---------|------------|--------------------|------------------------|------------------|------------------|----------------|------------------|-------------------------|------------|------------|
| 任务概范        |         | <b>車合分</b> | NÎ | 复用分析 1  | 上里分发 批回到除  |                    |                        | 行政区:             | 请选择 、            | ~ ] 请输入电子监     | 管号进行搜索           | ٩                       | Q 条件筛选     | <b>2</b> # |
| 任勞管理        | ^       |            | 序号 | 行政区名称   | 项目名称       | 受让单位               | 合同编号                   | 闲置面积             | 电子监管号            | 规划用途           | 约定动工时间           | 签订日期                    | 是          | 操作         |
| 任务上传        |         |            | 1  | 醴陵市     | 梧桐路东侧A-1地块 | 醋陵市渌江城市投           | 005198                 | 6.191643         | 4302812020B02870 | 普通商品住房         | 2023-03-19 00:00 | 2020-09-22 00:00        |            | 童藝洋情       |
| 任务分发        |         |            | 2  | 醴陵市     | 2018年储备土地  | 醋陵市渌江城市投           | 005183                 | 4.436419         | 4302812020B02940 | 普通商品住房         | 2023-03-20 00:00 | 2020-09-22 00:00        |            | 童若洋情       |
| 任务台账        |         |            | 3  | 云溪区     | 湖南华现实业有限   | 湖南华琨实业有限           | 岳港土网挂 (202             | 0.7352           | 4306032021B00190 | 工业用地           | 2023-03-20 00:00 | 2021-03-22 00:00        |            | 童藝洋情       |
| 资料管理        | ×       |            | 4  | 君山区     | 君山产业开发区荆   | 岳阳市君山区工业           | 岳君白划 (2022             | 0.65479          | 4306112022A00190 | 城镇村道路用地        | 2023-03-15 00:00 | 2022-11-14 00:00:       |            | 童若洋街       |
| 成果管理        | ~       |            | 5  | 桃源县     | 桃源工业集中区17  | 常德定海管桩有限           | 2022050                | 0.276513         | 4307252022800399 | 工业用地           | 2023-03-09 00:00 | 2022-01-21 00:00        |            | 重新洋博       |
| 成员管理        |         |            | 6  | 永州市本级   | 传芳路与湘跃路交   | 永州市城市更新有           | 永政地出字2022-0            | 1.143547         | 4311002022B00397 | 普通商品住房         | 2023-03-24 00:00 | 2022-03-22 00:00        |            | 童吾洋情       |
| 统计分析        | ×       |            | 7  | 溆浦县     | 向微住宅       | 向微                 | 1224202321             | 0.014375         | 4312242023800237 | 曾通商品住房         | 2023-03-09 00:00 | 2023-02-17 00:00        |            | 宣誓洋博       |
| 即时通讯。       |         |            |    |         |            |                    |                        |                  |                  |                |                  |                         |            |            |
| 业务工具        |         |            |    |         |            |                    |                        |                  |                  |                |                  |                         |            |            |
| W URLAW ST- | e ooogi | 191128-7-7 | 05 |         |            | EFF4E ( * ) Juni 🔕 | III.a. IV. IV. AVAILUE | y anister 💌 sami |                  | 111005L000 🍞 1 |                  | RINI II XII (7/13/030 🦉 | 61110-2234 | ~          |
| 天巡工作台       |         |            |    |         |            |                    | 闲置土地                   |                  |                  |                |                  | <u>~</u> %0             |            | > 徐胜       |
| 任务概览        | (       | 添加         | 成岛 | 批量移除    | 行政区: 请选择   | ~                  | 角色筛选: 全部               | ~ 订输入用户名         | /真实姓名/手机号 Q:     | <b>查询 地型校</b>  | æ                |                         |            |            |
| 任务管理        | ^       | -          | ~  |         |            |                    |                        |                  |                  |                |                  |                         |            |            |
| 任务上传        |         |            | 序号 | 用户名     | 真实姓名       | 联系                 | 电话                     | 任务角色             | 区域               | 所在自            | N <u>©</u>       | 操作                      |            |            |
| 任务分发        |         |            | 1  | xusheng | (SEE       | 181                | 01316321               | 创建省              |                  | arenes;        | 「第二次形形況          | 转让创建地                   |            |            |
| 任务台账        |         |            |    |         |            |                    |                        |                  |                  |                |                  |                         |            |            |
| 资料管理        | ÷       |            |    |         |            |                    |                        |                  |                  |                |                  |                         |            |            |
| 成果管理        | 9<br>9  |            |    |         |            |                    |                        |                  |                  |                |                  |                         |            |            |
| 即时通讯        |         |            |    |         |            |                    |                        |                  |                  |                |                  |                         |            |            |

|                    | 闲置十批      |   |
|--------------------|-----------|---|
| 添加成员               |           | × |
| 角色: • 作业员 · 管理员    |           |   |
| 团队成员 系统用户 excel导入  |           |   |
| 请输入用户名称或者真实姓名    Q | 作业区       |   |
| ▶ ■ 围湖南省第三测绘院      | ▶ ☑ 湖南省   |   |
|                    |           |   |
|                    |           |   |
|                    |           |   |
| □ ○助演波             |           |   |
|                    |           |   |
|                    |           |   |
|                    |           |   |
| □ 2.能学新            |           |   |
| R王新                |           |   |
| ☑ 乌徐胜01            |           |   |
| □ 名李浩              |           |   |
| 0 +izt             |           |   |
|                    | 100 miles | n |
|                    |           |   |
|                    |           | / |
| 徐胜01 (湖南省) ×       |           |   |
|                    | 取消提交      |   |
|                    | 取消提交      |   |

## (2)下发任务

选择任务 批量下发,选择作业员,提交。

| 🔀 天巡工作台 |   |    |    | /      |            |          | 闲置土地        |          |                  |          |                  | <b>س</b> الح      | 11/16  | ) 徐胜        |
|---------|---|----|----|--------|------------|----------|-------------|----------|------------------|----------|------------------|-------------------|--------|-------------|
| 任务概范    |   | 服合 | 分析 | 复用分析 能 | 显分发   批量删除 |          |             | 行政区:     | <b>诸选择</b> 、     | / 遺输入电子监 | 曾号进行搜索           | α [               | Q 条件筛选 | <b>2</b> 10 |
| 任务管理    | ^ |    | 序号 | 行政区名称  | 项目名称       | 受让单位     | 合同编号        | 闲置面积     | 电子监管号            | 规划用途     | 约定动工时间           | 签订日期              | 是      | 操作          |
| 任务上传    |   |    | 1  | 醴陵市    | 梧桐路东侧A-1地块 | 翻陵市濠江城市投 | 005198      | 6.191643 | 4302812020B02870 | 曾通商品住房   | 2023-03-19 00:00 | 2020-09-22 00:00  |        | 童香洋街        |
| 任务分发    |   |    | 2  | 醴陵市    | 2018年储备土地  | 翻旋市深江城市投 | 005183      | 4.436419 | 4302812020B02940 | 普通商品住房   | 2023-03-20 00:00 | 2020-09-22 00:00  |        | 童香洋情        |
| 任务台账    |   |    | 3  | 云滅区    | 湖南华现实业有限   | 湖南华现实业有限 | 岳港土网挂 (202  | 0.7352   | 4306032021B00190 | 工业用地     | 2023-03-20 00:00 | 2021-03-22 00:00  |        | 宣誓洋博        |
| 资料管理    | ~ |    | 4  | 君山区    | 君山产业开发区荆   | 岳阳市君山区工业 | 岳君白划(2022   | 0.65479  | 4306112022A00190 | 城镇村道路用地  | 2023-03-15 00:00 | 2022-11-14 00:00: |        | 查看洋情        |
| 成果管理    | × |    | 5  | 桃源县    | 桃原工业集中区17  | 常德定海管桩有限 | 2022050     | 0.276513 | 4307252022B00399 | 工业用地     | 2023-03-09 00:00 | 2022-01-21 00:00  |        | 童藝洋情        |
| 成员管理    |   |    | 6  | 永州市本級  | 传芳路与湘跃路交   | 永州市城市更新有 | 永政地出今2022-0 | 1.143547 | 4311002022B00397 | 普通商品住房   | 2023-03-24 00:00 | 2022-03-22 00:00  |        | 重新洋情        |
| 统计分析    | Ŷ |    | 7  | 溆浦县    | 向微住宅       | 向微       | 1224202321  | 0.014375 | 4312242023B00237 | 普通商品住房   | 2023-03-09 00:00 | 2023-02-17 00:00  |        | 童藝洋街        |
| 即时通讯    |   |    |    |        |            |          |             |          |                  |          |                  |                   |        |             |
| 业务工具    |   |    |    |        |            |          |             |          |                  |          |                  |                   |        |             |
|         |   |    |    |        |            |          |             |          |                  |          |                  |                   |        |             |

| E作台 |    |    | · ·  | 任务分发        |        |           |            | ×   |             |        |
|-----|----|----|------|-------------|--------|-----------|------------|-----|-------------|--------|
|     | 重合 | 分析 | 复用分析 |             |        | 用户列表      |            | H   |             |        |
|     |    | 序号 | 行政区  | 用户名: 清腦     | i入用户名称 | Q 查询      | 已经勾选人员 (1) | ity | 定动工时间       | 1      |
|     |    | 1  | 醴陵   | ☑ 用户名       | 真实姓名   | 1/1211/12 |            | 3-1 | 03-19 00:00 | 2020-0 |
|     |    | 2  | 醋陵   | ✓ xusheng01 | 1 徐胜01 | 湖南省       |            | 3-1 | 03-20 00:00 | 2020-0 |
|     |    | 3  | 云溪   |             |        |           |            | 3-1 | 03-20 00:00 | 2021-0 |
|     |    | 4  | 君山   |             |        |           |            | 3-1 | 03-15 00:00 | 2022-1 |
|     |    | 5  | 桃源   |             |        |           |            | 3-1 | 03-09 00:00 | 2022-0 |
|     |    | 6  | 永州市  |             | < 1    | >         |            | 3-1 | 03-24 00:00 | 2022-0 |
|     |    | 7  | 溆浦!  |             |        | 取消 确认     |            | 3-1 | 03-09 00:00 | 2023-0 |
|     |    |    |      |             |        |           |            |     |             |        |

| 重合: | 分析 | 复用分析 批          | <b>重分发 批量期</b> | 除                | 行政区:                            |      |       | ₽ ×       | 请输入电子》 | 這管号进行搜索 |      | Q Q 条件筛选 | <b>1</b> |
|-----|----|-----------------|----------------|------------------|---------------------------------|------|-------|-----------|--------|---------|------|----------|----------|
|     | 序号 | 电子监管号           | 规划用途           | 约定动工时间           | 签订日期                            | 是否复用 | 最大重合度 | 作业人员/提交人员 | 下发状态   | 提交状态    | 审核状态 | 提交时间     | 操作       |
|     | 1  | 302812020B02870 | 普通商品住房         | 2023-03-19 00:00 | 2020-09-22 00:00                | 否    |       | 徐胜01      | 已下发    | 未提交     | 未审核  |          | 宣誓洋情     |
|     | 2  | 302812020B02940 | 普通商品住房         | 2023-03-20 00:00 | 2020-09-22 00:00                | 否    |       | 徐胜01      | 已下发    | 未提交     | 未审核  |          | 宣誓详情     |
|     | 3  | 306032021B00190 | 工业用地           | 2023-03-20 00:00 | 2021-03-22 00:00                | 否    |       | 徐胜01      | 已下发    | 未提交     | 未审核  |          | 宣誓洋情     |
|     | 4  | 306112022A00190 | 城镇村道路用地        | 2023-03-15 00:00 | 2022 <mark>-11-14</mark> 00:00: | 否    |       | 徐胜01      | 已下发    | 未提交     | 未审核  |          | 宣誓洋情     |
|     | 5  | 307252022B00399 | 工业用地           | 2023-03-09 00:00 | 2022-01-21 00:00                | 否    |       | 徐胜01      | 已下发    | 未提交     | 未审核  |          | 宣誓洋情     |
|     | 6  | 311002022B00397 | 普通商品住房         | 2023-03-24 00:00 | 2022-03-22 00:00                | 否    |       | 徐胜01      | 已下发    | 未提交     | 未审核  |          | 宣誓洋情     |
|     | 7  | 312242023B00237 | 普通商品住房         | 2023-03-09 00:00 | 2023-02-17 00:00                | 否    |       | 徐胜01      | 已下发    | 未提交     | 未审核  |          | 查看洋情     |

## 4.外业核查

外业核查人员可以在 app 上查看接收的任务,并进行外业核查。

#### ··· – 🗆 ×

## 

|         | 48                                                                                           | 🖾 Sal Sal                                                                                                    |                                                                                                    |
|---------|----------------------------------------------------------------------------------------------|----------------------------------------------------------------------------------------------------|----------------------------------------------------------------------------------------------------|
|         | 任务中心                                                                                         |                                                                                                    | +                                                                                                    |
| Ò       |                                                                                              | **                                                                                                    |                                                                                                    |
| 未完成 (3) |                                                                                              | 已完成 (0)                                                                                                    |                                                                                                    |
| 全部任务    |                                                                                              |                                                                                                    |                                                                                                    |
| 我接收的任务  |                                                                                              |                                                                                                    | 3                                                                                                    |
| 我创建的任务  |                                                                                              |                                                                                                    |                                                                                                    |
| 我管理的任务  |                                                                                              |                                                                                                    | 0                                                                                                    |
| 透讯录     |                                                                                              |                                                                                                    |                                                                                                    |
| 即时通     |                                                                                              |                                                                                                    |                                                                                                    |
| 18.B    |                                                                                              |                                                                                                    |                                                                                                    |
|         | 0 一键呼救                                                                                       |                                                                                                    |                                                                                                    |
|         |                                                                                              |                                                                                                    |                                                                                                    |
|         |                                                                                              |                                                                                                    |                                                                                                    |
| 0       | 0                                                                                            | 80                                                                                                    | 0                                                                                                    |
| S       | 0.0                                                                                          | 00                                                                                                    | 0                                                                                                    |
|         | 未完成 (3)<br>全部任务<br>発想求的任务<br>税制建的任务<br>地 制<br>部<br>部<br>部<br>、<br>、<br>、<br>、<br>、<br>、<br>、 | くない<br>任的中心           (1)           (2)           東京広道 (1)           東京広道 (1)           東京広道 (1)           東京広道 (1)           東京広道 (1)           東京広道 (1)           東京広道 (1) | <ul> <li>《 章 □ "Sal Sal<br/>任务中心</li> <li>(3)</li> <li>(3)</li> <li>(4)</li> <li>(4)</li> <li>(4)</li> <li>(4)</li> <li>(4)</li> <li>(5)</li> <li>(6)</li> <li>(7)</li> <li>(7)</li></ul> |

| 5:07 |                         |                |       | <i>₹ ₽</i> |    | Gatt SG | 60° •        |
|------|-------------------------|----------------|-------|------------|----|---------|--------------|
| <    |                         | 我              | 接收的任  | 务 🛡        |    |         |              |
|      |                         | 未完成            |       | 已算         | 完成 |         |              |
|      |                         |                |       |            |    |         | O,           |
| 任务   | 类型 ▼                    |                | 任务层级  | •          |    | 默认排序    | ₹ <b>1</b> 1 |
|      | <b>闲置土地</b><br>任务来源:    | (最近》           | 刘览)   |            |    | 调查      | 世举证          |
|      | 创建时间:<br>起止时间:          | 2024年0<br>长期任务 | 6月19日 |            |    | 09/     | (0,17)       |
|      |                         |                |       |            |    | 0%      | (077)        |
|      | <b>净地领取</b> 植           | 摸式             |       |            |    | 调查      | <b>祥</b> 祥证  |
|      | 创建时间:<br>起止时间:          | 2024年0<br>长期任务 | 6月19日 |            |    |         |              |
|      |                         |                |       |            |    | 0%      | (0/1)        |
|      | 净地备案                    | 下发2            |       |            |    | 调查      | ī <b>举证</b>  |
|      | 任务来源:<br>创建时间:<br>起止时间: | 2024年0<br>长期任冬 | 6月19日 |            |    |         |              |
|      |                         | 以抗正力           |       |            | 6  | 6%      | (2/3)        |

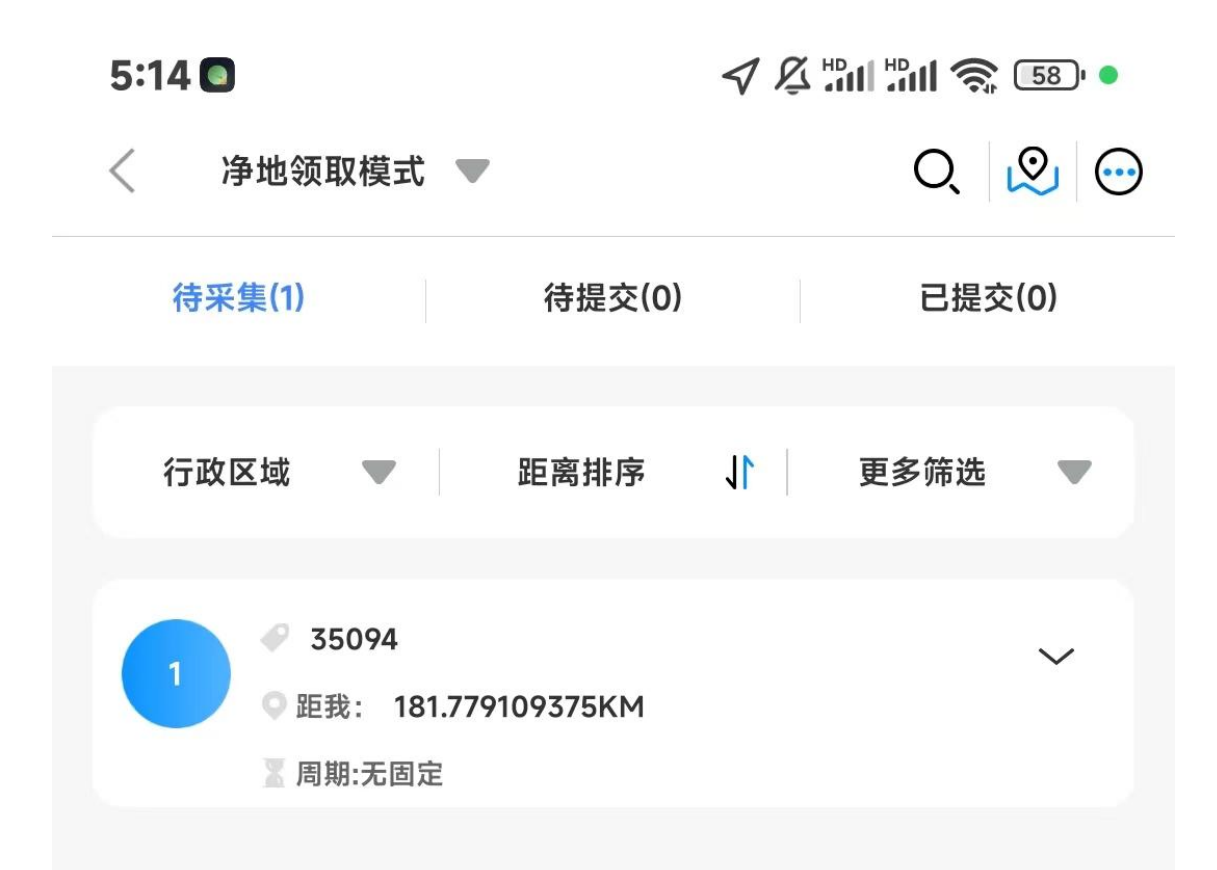

| 5:140           | 78         | ă ‼ıl ‼ıll 📚 583 <b>(</b> • |
|-----------------|------------|-----------------------------|
| 项目信息            | 净地备案举证信息   | 附件                          |
| * 宗地标识码:        |            | 1                           |
| 35094           |            |                             |
| * 核查方式:         |            | 2                           |
| 外业核查            |            |                             |
| 核查结论:           |            | 3                           |
| ○ 是净地 ○ 非       | <b>⊧净地</b> |                             |
| * 征地拆迁情况:       |            | 4                           |
|                 |            |                             |
| <b>配</b> 套设施情况· |            | 5                           |
|                 |            |                             |

| 5:140    | 78       |    |
|----------|----------|----|
| 项目信息     | 净地备案举证信息 | 附件 |
| * 宗地标识码: |          | 1  |
| 35094    |          |    |
|          |          | 2  |
| 市级行政区:   |          |    |
| עוטויאי  |          |    |
| 县级行政区:   |          | 3  |
| 岳麓区      |          |    |
|          |          | 4  |
| 宗地编号:    |          |    |
| 2023挂04  |          |    |
| 宗地坐落:    |          | 5  |
| 会同县连山工业  | 元        |    |
|          |          |    |

## 5.管理人审核

#### 管理员在 web 端进行成果审核

| 天巡工作台    |   |    |    |           |       |            | 净地备案  |        |           |                 |            | Z GOIP   | 16 🧑 | 徐胜          |
|----------|---|----|----|-----------|-------|------------|-------|--------|-----------|-----------------|------------|----------|------|-------------|
| 任务概范     |   | 通过 | 不過 | <u>Rt</u> |       |            |       | 行政区:   | 请选择       |                 | 驱进行搜索      | a a      | 条件筛选 | <b>2</b> 10 |
| 任务管理     | ~ |    | 序号 | 市级行政区     | 县极行政区 | 宗地编号       | 宗地标识码 | 土地用途   | 宗地坐落      | 家地总面积 (平方<br>米) | 净地核查时间     | 净地核查意见   |      | 操作          |
| 任务上传     |   |    | 1  | 怀化市       | 岳髄区   | 2023挂04    | 35094 | 工业用地   | 会同县连山工业园  | 205057          | 2023-02-17 | 宗地面积大,提供 | C    | 重新洋博        |
| 任务分发     |   |    | 2  | 怀化市       | 岳麓区   | 侨化市洪江区202  | 35250 | 工业用地   | 桂花园乡优胜村、  | 230073          | 2023-03-02 | 从卫星影像上看宗 |      | 皇若洋情        |
| 任务台账     |   |    | 3  | 郴州市       | 岳輔区   | GD2023GP05 | 35286 | 公用设施用地 | 桂东县普乐镇场排村 | 4194            | 2023-03-02 | 从卫星影像上看宗 |      | 童香洋情        |
| 资料管理<br> | × |    |    |           |       |            |       |        |           |                 |            |          |      |             |
|          |   |    |    |           |       |            |       |        |           |                 |            |          |      |             |
| 成果下载     |   |    |    |           |       |            |       |        |           |                 |            |          |      |             |
| 轨迹查看     |   |    |    |           |       |            |       |        |           |                 |            |          |      |             |
| 成员管理     |   |    |    |           |       |            |       |        |           |                 |            |          |      |             |
| 统计分析     | ~ |    |    |           |       |            |       |        |           |                 |            |          |      |             |

#### 在查看详情里查看外业核查结果

| 天巡工作台      | 净地备案                                                                                                    |                 |               |              | 2 返          | olfa 🧑 (#  |
|------------|----------------------------------------------------------------------------------------------------|-----------------|---------------|--------------|--------------|------------|
| 任务概定       | 夏                                                                                                    |                 |               |              | И            | L          |
| 任务管理       | 图别范围                                                                                                    | 净地备案            | 审核信息          | 图片视频         | 附件           | 成果复用情况     |
| 任务上传       | +                                                                                                    | 同 新类型           |               |              |              |            |
| 任务分发       | -                                                                                                    | * 县极行政区:        | 活動区           |              |              |            |
| 任务台账       |                                                                                                    | * 宗地编号:         | 2023挂04       |              |              |            |
| 2041 9970  | The second second | * 土地用途:         | 工业用地          |              |              |            |
| LATTER     |                                                                                                    | * 交易方式:         | 扫牌            |              |              |            |
| 成果管理       |                                                                                                    | * 宗地出落:         | 会同要连山工业团      | 1            |              |            |
| 成果审核       | The Call Report 1 Andrew Call                                                                                                    | * 宗地总面积 (平方米) : | 205057.000000 |              |              |            |
| 成果下载       |                                                                                                    | *净地核查时间:        | 2023-02-17    |              |              |            |
| 轨迹查看       |                                                                                                    | *净地核查戀见:        | 索地面积大,提供      | 始照片只拍摄了局部,不常 | 后要求: 3.从影像上着 | 家地内有建筑和大片林 |
| 成员管理       |                                                                                                    | *征地拆迁情况:        | E#            |              |              |            |
| (+)1/14C   |                                                                                                    | * 违法用地情况:       | 不违法           |              |              |            |
| 1012511290 |                                                                                                    | *配套设施情况:        | 三進一平          |              |              |            |
| 即时通讯       |                                                                                                    | *核查结论:          | 是冲地           |              |              |            |
| 业务工具       |                                                                                                    | * 京地标识码:        | 35094         |              |              |            |
|            |                                                                                                    | *市级行政区:         | 怀化市           |              |              |            |
|            |                                                                                                    |                 |               |              |              |            |

管理员来判断是否为净地。

| 📈 天巡工作       | 台 | _     |      |       |       |            | 净地备案  |        |           |                 |            | 🔁 返回工作   | e 🧑 (##  |
|--------------|---|-------|------|-------|-------|------------|-------|--------|-----------|-----------------|------------|----------|----------|
| 任务概范         |   | iiiii | t 不道 |       |       |            |       | 行政区:   | 请选择       | ~ 请输入宗地标识       | 马进行搜索      | a (a)    | 条件筛选 🖉 地 |
| 任务管理         | ~ |       | 序号   | 市级行政区 | 县级行政区 | 家地勝号       | 家地标识码 | 土地用途   | 原地坐落      | 宗地总面积 (平方<br>米) | 净地核查时间     | 净地核查意见   | 操作       |
| 任务上传         |   |       | 1    | 怀化市   | 岳輸区   | 2023挂04    | 35094 | 工业用地   | 会同县连山工业园  | 205057          | 2023-02-17 | 宗地面积大,提供 | 童藝洋街     |
| 任务分发         |   |       | 2    | 怀化市   | 岳黼区   | 怀化市洪江区202  | 35250 | 工业用地   | 植花园乡优胜村、  | 230073          | 2023-03-02 | 从卫星影像上看宗 | 重新洋岗     |
| 任务台账<br>资料管理 | ~ |       | 3    | 郴州市   | 岳藩区   | GD2023GP05 | 35286 | 公用设施用地 | 桂东县莆乐镇矮排村 | 4194            | 2023-03-02 | 从卫星影像上看宗 | 重新洋街     |
| 成果管理         | ~ |       |      |       |       |            |       |        |           |                 |            |          |          |
| 成果审核         |   |       |      |       |       |            |       |        |           |                 |            |          |          |
| 成果下载         |   |       |      |       |       |            |       |        |           |                 |            |          |          |

然后导出成果

| ───────────────────────────────────── | 白 |      |      |         |            |          | 闲置土地        |          |                  |         |                  |                   |   | <b>10</b> (682 |
|---------------------------------------|---|------|------|---------|------------|----------|-------------|----------|------------------|---------|------------------|-------------------|---|----------------|
| 任务概范                                  |   | 数据下载 | 下载词  | 2录      |            |          |             |          |                  |         |                  |                   |   |                |
| 任务管理                                  | ~ | 外址   | 成果下载 | SHP图形下载 | Í.         |          |             |          | 行政区: 请选          | \$ ~    | 请输入电子监管号         | 进行搜索              |   | 0 8            |
| 任务上传                                  |   |      | 序号   | 行政区名称   | 项目名称       | 受让单位     | 合同编号        | 闲置面积     | 电子监管号            | 规划用途    | 约定动工时间           | 签订日期              | 是 | 操作             |
| 任务分发                                  |   |      | 1    | 醴陵市     | 梧桐路东侧A-1地块 | 醴陵市深江城市投 | 005198      | 6.191643 | 4302812020B02870 | 普通商品住房  | 2023-03-19 00:00 | 2020-09-22 00:00  |   | 宣誓详情           |
| 密料管理                                  | ~ |      | 2    | 醴陵市     | 2018年储备土地  | 醴陵市渌江城市投 | 005183      | 4.436419 | 4302812020B02940 | 普通商品住房  | 2023-03-20 00:00 | 2020-09-22 00:00  |   | 查卷详情           |
| 成果管理                                  | ~ |      | 3    | 云溪区     | 湖南华琨实业有限   | 湖南华琨实业有限 | 岳港土网挂(202   | 0.7352   | 4306032021B00190 | 工业用地    | 2023-03-20 00:00 | 2021-03-22 00:00  |   | 宣誓详情           |
| 成果审核                                  |   |      | 4    | 君山区     | 君山产业开发区荆   | 岳阳市君山区工业 | 岳君自划 (2022  | 0.65479  | 4306112022A00190 | 城镇村道路用地 | 2023-03-15 00:00 | 2022-11-14 00:00: |   | 宣誓详情           |
| 成東下載                                  |   |      | 5    | 桃源县     | 桃原工业集中区17  | 常德定海管桩有限 | 2022050     | 0.276513 | 4307252022B00399 | 工业用地    | 2023-03-09 00:00 | 2022-01-21 00:00  |   | 宣誓详情           |
| 轨迹查看                                  |   |      | 6    | 永州市本级   | 传芳路与湘跃路交   | 永州市城市更新有 | 永政地出字2022-0 | 1.143547 | 4311002022B00397 | 普通商品住房  | 2023-03-24 00:00 | 2022-03-22 00:00  |   | 宣誓详情           |
| 成员管理                                  |   |      | 7    | 溆浦县     | 向微住宅       | 向微       | 1224202321  | 0.014375 | 4312242023B00237 | 普通商品住房  | 2023-03-09 00:00 | 2023-02-17 00:00  |   | 宣誓详情           |
| 统计分析                                  | ~ |      |      |         |            |          |             |          |                  |         |                  |                   |   |                |